# 数字电源上位机软件 用户操作手册

创建日期: 2016-08-31

当前版本: 1.0

#### 目 录

| 1. |      | 简介            | 3  |
|----|------|---------------|----|
|    | 1.1. | 关于本手册         | 3  |
|    | 1.2. | 系统简介          | 3  |
| 2. |      | 系统安装卸载说明      | 3  |
|    | 2.1. | 套件内容          | 3  |
|    | 2.2. | 系统运行环境要求      | 3  |
|    | 2.2. | 1. 软件要求       | 3  |
|    | 2.2. | 2. 硬件要求       | 4  |
|    | 2.3. | 系统安装          | 4  |
|    | 2.4. | 系统卸载          | 4  |
|    | 2.5. | 系统开启          | 4  |
| 3. |      | 系统界面          | 5  |
|    | 界面说明 |               | 5  |
| 4. |      | 、<br>系统功能操作步骤 | 6  |
|    | 4.1. | 系统启动          | 6  |
|    | 4.2. | 串口通信          | 6  |
|    | 4.3. | TCP/IP 通信设置   | 6  |
|    | 4.4. | 参数设置与读取       | 7  |
|    | 4.5. | 串口与网口参数设置     | 10 |
|    | 4.6. | 关于            | 12 |

## 1. 简介

本文档的编写目的是充分叙述数字电源上位机软件实现的功能和 具体操作步骤,以便用户了解软件的使用范围和使用方法。

#### 1.1. 关于本手册

本手册供调试及技术支持人员使用,适用于数字电源上位机软件的使用和配置。

#### 1.2. 系统简介

本软件是完成对数字电源模块的设置和读取功能,可通过串口连接到模块,也可通过网口连接到模块。

## 2. 系统安装卸载说明

#### 2.1. 套件内容

软件安装包,用户手册。

#### 2.2. 系统运行环境要求

#### 2.2.1. 软件要求

操作系统: Windows xp, Windows 7

#### 2.2.2. 硬件要求

处理器: 酷睿双核 1.6G 以上

内存: 2G 内存

显存: 512M

显示器: 1024\*768 像素

网卡:千兆网卡、百兆网卡

#### 2.3. 系统安装

安装步骤:

步骤一:双击安装包中的安装图标,按提示顺序安装。

#### 2.4. 系统卸载

卸载步骤:

步骤一:点击Windows系统的"开始"菜单,选择"所有程序",选择程序目录,找到指定的程序,选择卸载程序。按提示顺序进行卸载。

步骤二:打开电脑"控制面板",选择"程序和功能",找到本软件,右键选择"卸载"进行卸载。

#### 2.5. 系统开启

点击桌面上的数字电源上位机软件图标,或者点击 Windows 系统的"开始菜单",选择"所有程序",在程序目录中找到数字电源上位

机软件程序点击。

## 3. 系统界面

#### 界面说明

打开系统后,主界面如下所示,软件界面顶部为主菜单,下方为操作区域,包括串口通信设置,TCP/IP通信设置,参数设置区。

| ■ 博兴远志数字电源控制系统   |              |          |      |           |
|------------------|--------------|----------|------|-----------|
| 串口参数设置 网口参数设置 关于 |              |          |      |           |
| 串口通信             | 网口通信         |          |      |           |
| 端口               | 服务器IP: 192.1 | .68.1.7  |      |           |
| 打开串口 关闭串口        | 端口: 1000     | 0        |      |           |
|                  | 连接断          | 开        |      |           |
|                  |              |          |      |           |
| 参数设置             |              |          |      |           |
| 通道号 ◎CH1 ○CH2 ○  | CH3 OCH4     | 通道◎开◎    | 〕关   |           |
| 触发 ○上升 ○下降 ○     | 低电平 ◎高电平     | 连续 ◎连续   |      |           |
| 模式 ◎普通 ○超流       |              | 同步延时(us) | 1000 | (0-65535) |
| 亮度 100 (0-255)   |              | 发光时间(us) | 1000 | (0-65535) |
| 闪烁次数 1 (0-65535) |              | 发光延时(us) | 1000 | (0-65535) |
| 软件触发             |              |          |      |           |
| 发送读取             | 连接状态         |          |      |           |
|                  | 图 1          |          |      |           |

### 4. 系统功能操作步骤

#### 4.1. 系统启动

系统启动前请确保硬件与电脑连接正确,以及硬件供电正常。

#### 4.2. 串口通信

首先在下拉框内选择正确的串口名称,点击"打开串口",如果 打开成功,下面显示"串口打开成功"。心跳状态显示绿色,而且时 常闪烁。如下图所示:

| 串口通讯   |        |  |
|--------|--------|--|
| 端口设置   | COM1 - |  |
| 打开串口   | 关闭串口   |  |
| 串口打开成功 |        |  |
|        |        |  |

图 2

点击"关闭串口",该串口关闭。心跳状态显示红色。

#### 4.3. TCP/IP 通信设置

本系统可与硬件模块通过TCP连接,硬件模块端作为服务端,本 软件需要先设置好TCP服务端的IP地址及端口号,设置好后点击"连 接"按钮,连接正确时,下面提示"连接成功",且"连接"按钮不 可用。心跳状态显示绿色,而且时常闪烁。

| TCP/IP通信- |             |
|-----------|-------------|
| 服务器IP:    | 192.168.1.7 |
| 端口:       | 10000       |
| 连接        | 断开          |
| 连接成功      |             |
|           |             |

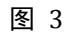

点击"断开"按钮,断开连接,下面提示"已断开","断开"按钮不可用,心跳状态显示红色。如下图所示:

| -TCP/IP通信- |             |
|------------|-------------|
| 服务器IP:     | 192.168.1.7 |
| 端口:        | 10000       |
| 连接         | 断开          |
| 已断开        |             |
|            |             |

图 4

#### 4.4. 参数设置与读取

TCP 连接成功或者串口连接成功后,即可对数字电源进行功能设置操作了。如下图所示:

| 会物 沿客                     |                         |  |  |  |  |
|---------------------------|-------------------------|--|--|--|--|
| 多奴权自                      |                         |  |  |  |  |
| 通道号 ◎CH1 ○CH2 ○CH3 ○CH4   | 通道 ◎开 ○关                |  |  |  |  |
| 触发  ○上升 ○下降 ○低电平 ○高电平     | 连续 ◎连续                  |  |  |  |  |
| 模式 ◎普通 ○超流                | 同步延时(us) 1000 (0-65535) |  |  |  |  |
| 亮度 100 <sup>(0-255)</sup> | 发光时间(us) 1000 (0-65535) |  |  |  |  |
| 闪烁次数 1 (0-65535)          | 发光延时(us) 1000 (0-65535) |  |  |  |  |
| 软件触发                      |                         |  |  |  |  |
| 发送读取     连接状态             |                         |  |  |  |  |

图 5

参数设置完毕后点击"发送"按钮写入硬件,设置成功时连接状 态右边提示"设置成功"。

读取参数时,先选择要读取的通道号,点击"读取"按钮,上位 机软件读取到该通道的参数,并在相应位置上显示出来。

本硬件设置参数如下:

通道号

本设备共有4路输出,每一路单独设置,设置时选择对应的通道号。

触发

触发可以根据需要来选择,只能选其一。

上升:即上升沿触发,对应的可以设置"发光时间"和"发光延时",并且可以设置触发一次光源闪烁几次。并且可以设置一个同步输出信号,输出时间对应闪烁的脉冲,"同步延时"控制同步输出滞 后时间。

下降:即下降沿触发,其他功能同上。

低电平:即低电平触发,光源亮的时间和低电平持续时间一致,可使用同步输出功能。

高电平:即高电平触发,光源亮的时间和高电平持续时间一致, 可使用同步输出功能。

・ 连续

"连续"光源一直常亮。

#### 模式

模式分为"普通"和"超流","普通"为光源正常亮度输出,"超流"为超电流输出,电流大于光源的正常使用电流,此模式只能在触发模式下使用。

売度

"亮度:为设置光源亮度,参数 0-255,共 256 级可调。

闪烁次数

"闪烁次数"为配合触发模式使用,触发一次光源闪烁多次,设置为0时一直按设置的"发光时间"和"发光延时"持续输出。

• 同步延时

"同步延时"设置灯亮以后多少时间以后输出同步信号,单位10us, "同步延时"必须小于发光时间。

例如:设置"同步延时"为100实际延时为1000us。

发光时间

"发光时间"为光源亮的时间,单位10us。

例如:设置"发光时间"为100实际延时为1000us。

• 发光延时

"发光延时"为延时多少时间光源亮的时间,单位10us。 例如:设置"发光延时"为100实际延时为1000us。

• 软件触发

软件触发用来测试触发使用,用来模拟触发效果,按上述方式设置好参数后,点击"软件触发"按钮,模拟触发效果。

#### 4.5. 串口与网口参数设置

本软件的参数设置分为串口参数设置及网口参数设置。

串口参数设置:点击菜单项"串口参数设置",弹出如下所示对话框:

| 😝 串口设置 |        |
|--------|--------|
| 波特率    | 9600 🗸 |
| 停止位    | 1 •    |
| 校验位    | None • |
| 数据位    | 8 •    |
|        | 设置     |
|        |        |
|        | 图 6    |

设置好波特率,停止位,校验位,数据位后,点击"设置"按钮, 即可完成串口参数的设置。

网口参数设置:点击菜单项"网口参数设置",可设置 TCP 服务端 IP 地址及模块端口,弹出如下所示对话框:

| 模块IP: |                                  |                      |              |  |
|-------|----------------------------------|----------------------|--------------|--|
|       | 模块IP:<br>模块端口:<br>通过网络搜索<br>模块IP | <br>设置选中项参数<br>MAC地址 | ]<br> <br>版本 |  |
|       |                                  |                      |              |  |

图 7

点击"通过网络搜索"按钮,可搜索到本局域网内所有的模块, 其 IP 地址, MAC 地址,版本等信息,显示在弹出对话框的下方,如 下所示:

| 🔞 网口设置              | a                     |      |    |
|---------------------|-----------------------|------|----|
| 模块IP:<br>模块端口:      |                       | ]    |    |
| 通过网络搜索              | 设置选中项参数               |      |    |
| 模块IP<br>192.168.1.7 | MAC地址<br>006C1D7C4813 | 10.2 | 版本 |
|                     |                       |      |    |
|                     |                       |      |    |
|                     |                       |      |    |
|                     |                       |      |    |
|                     |                       |      |    |

在列表中选择所要设置的模块,模块的 IP 地址,端口号,显示 在弹出对话框上方,设置好 IP 地址和端口号后,点击"设置选中项 参数",弹出"设置成功"按钮即完成模块的 IP 地址和端口的设置。

#### 4.6. 关于

关于本软件的相关信息,包括版本号等。

| 关于 数字电源控制系统 | BC3 : 20000      | ×    |
|-------------|------------------|------|
|             | 数字电源控制系统         |      |
|             | 版本 1.0.0.0       |      |
|             | Copyright © 2016 |      |
| BXYZ        |                  | *    |
|             | ,<br>〔<br>〔      | 腚(0) |

图 9